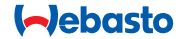

# **ThermoConnect**

# Kezelőelem levegős és vizes fűtőkészülékek számára

# HU Kezelési és beszerelési utasítás

# Tartalomjegyzék

| 2<br>3<br>4<br>5 | ThermoConnect működése<br>Nyomógomb<br>Mobiltelefon alkalmazás<br>A My WebastoConnect web-<br>szolgáltatás | 2<br>2<br>2<br>2 | gomb<br>7 Mobilhálózat kapcsolat<br>8 ThermoConnect beszerelése<br>9 A kábelezés kivitelezése<br>10 A jármű szellőzés vezérlése | 3<br>3<br>4<br>6<br>8 | 12 Első indítás<br>13 Törvényi előírások<br>14 Műszaki adatok    | 9<br>10<br>11 |
|------------------|----------------------------------------------------------------------------------------------------|------------------|----------------------------------------------------------------------------------------------------|-----------------------|------------------------------------------------------------------|---------------|
| 1<br>1.          | Bevezetés<br>1 A jelképek használata<br>Magyarázat                                                         |                  | zik:<br>• beépítés képzetlen személy által,<br>• nem rendeltetésszerű használat,                                                |                       | 1.3 Biztonság<br>FIGYELMEZTETÉS<br>A Webasto fűtő- vagy hűtőrend | sze-          |

|              | Magyarázat                                                     |  |  |
|--------------|----------------------------------------------------------------|--|--|
| •            | Végrehajtandó lépés                                            |  |  |
| $\checkmark$ | Követelmény a következő beavat-                                |  |  |
|              |                                                                |  |  |
| Ē            | Muszaki sajatossagra vonatkozo                                 |  |  |
|              | útmutatás                                                      |  |  |
|              | További információk elérhetők                                  |  |  |
| !            | Figyelmeztetés a lehetséges anyagi<br>károkra                  |  |  |
|              | Figyelmeztetés a lehetséges súlyos<br>vagy halálos sérülésekre |  |  |
|              |                                                                |  |  |

# 1.2 Szavatosság és felelősség

A Webasto nem vállal felelősséget a beszerelési és kezelési utasítás be nem tartásából fakadó hiányosságokért és károkért. A felelősség kizárása különösen vonatko-

- a nem Webasto műhely által végzett javítások,
- nem eredeti pótalkatrészek használata,
- az egység módosítása a Webasto engedélye nélkül.

A jelen kézikönyv egyes részei eltérhetnek a szállított terméktől és/vagy szolgáltatástól, és további értesítés nélkül módosíthatók. A Webasto fenntartja a jelen kézikönyv egyes részei módosításának és eltávolításának jogát, további értesítés nélkül. A Webasto fűtő- vagy hűtőrendszerei helytelen üzemeltetése, beszerelése vagy javítása súlyos sérülést vagy halált okozó tüzet, vagy a halálos szénmonoxid szivárgást okozhat.

## FIGYELMEZTETÉS

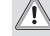

- A fűtőberendezés üzemeltetésekor fenn áll a robbanás-, mérgezés- és fulladásveszély, tüzek vagy egyéb sérülések veszélye.
  - Tartsa be a levegős- vagy vizes fűtőkészülék használati utasításait.
- Meghibásodáskor a ThermoConnect egységet egyben cserélje ki.

## 1.4 Rendeltetésszerű használat

A ThermoConnect rendszer célja a Webasto levegős- és vizes fűtőkészülékeinek kompatibilis mobiltelefonnal vagy webalkalmazással történő vezérlése. A ThermoConnect készüléket elektromosan összekötjük a levegős- vagy vizes fűtőkészülékkel, és 2G hálózati csatlakozással kapja meg parancsokat. A parancsokat mobiltelefonnal a ThermoConnect alkalmazással vagy egy webböngészővel (My WebastoConnect) küldi.

További információért kérjük, forduljon a Webasto szervizközponthoz.

# 2 ThermoConnect működése

Ön a levegős vagy vizes fűtőkészüléket 3 módon üzemeltetheti:

- Nyomógombbal,
- mobiltelefonról, a ThermoConnect alkalmazással,
- a "My WebastoConnect" weboldalon keresztül.

## 3 Nyomógomb

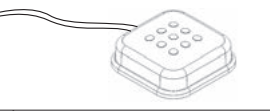

#### 1 Ábra Nyomógomb

A nyomógomb a vezető keze ügyében található. A nyomógomb a levegős- vagy a vizes fűtőkészüléket kapcsolja be vagy ki az alapértelmezett időtartamra (60 perc).

 A levegős- vagy vizes fűtőkészülék elindításához nyomja meg a nyomógombot.

Szükség szerint meg tudja változtatni az alapértelmezett időtartamot. Ld. "5 A My WebastoConnect webszolgáltatás" a 3 oldalon.

A nyomógomb háttérvilágítása állapotjelző is:

- Ki Fűtés kikapcsolva
- Piros (villog) A ThermoConnect nincs csatlakoztatva, hálózatot keres vagy újraindul
- Piros (világít) Fűtés bekapcsolva
  Használaja a nyomógombot a
  ThermoConnect újraindíthatásához és a beállítások visszaállításához.
- Az újraindítást ld. 6.2.1 a 4 oldalon

A visszaállítást ld. 6.2.2 a 4 oldalon

# 4 Mobiltelefon alkalmazás

- ✓ Gondoskodjon róla, hogy az ThermoConnect alkalmazás telepítve legyen a mobiltelefonon.
- Az alkalmazás telepítését ld. "12 Első indítás" a 10 oldalon

A ThermoConnect bármilyen hálózathoz csatlakoztatott, kompatiblis mobiltelefonnal működtethető, melyre telepítve van a Webasto ThermoConnect alkalmazás.

Nem minden beállítás vezérelhető az alkalmazással. További beállítások érhetők el a webszolgáltatásban. Ld. "5 A My WebastoConnect webszolgáltatás" a 3 oldalon.

## 5 A My WebastoConnect webszolgáltatás

A ThermoConnect beállítások a My WebastoConnect webszolgáltatással vezérelhetők.

- Lépjen a "<u>my.webastoconnect.com</u>" oldalra.
- Írja be a mobilalkalmazásban látott, átmeneti azonosító számot az alkalmazás My WebastoConnect tétele alatt, vagy használja a ThermoConnect fiók hitelesítő adatait.

Az alkalmazás minden beállítása elérhető a My WebastoConnect-ben is, és automatikusan szinkronizálódnak. Az egyes beállításokhoz tartozó súgó a "My WebastoConnect" szolgáltatásban érhető el.

# 6 Állapot jelzőlámpa és visszaállítás gomb

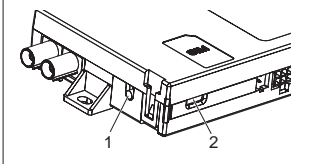

2 Ábra ThermoConnect állapot jelzőlámpa

1. Visszaállítás gomb

2. Állapot jelzőlámpa

# 6.1 Állapot jelzőlámpa

Zöld (folyamatos): OK

Zöld (villog): hálózatot keres

Ha meghibásodás van, kérjük forduljon a Webasto szervizközponthoz.

# 6.2 Újraindítás és visszaállítás

Az újraindítást és a beállítások alaphelyzetbe állítását mind a nyomógombbal, mind a ThermoConnect oldalán található visszaállító gombbal el lehet végezni. Ld. 2 Ábra

### 6.2.1 ThermoConnect újraindítás

- 10 másodpercig tartsa nyomva a nyomógombot.
- Engedje el a gombot.
  - A ThermoConnect újraindul.
  - Az állapot jelzőlámpa villog, amíg a ThermoConnect újraindul.

# 6.2.2 ThermoConnect beállítások visszaállítása

Visszaállítás az alapértelmezett beállításokra.

- 10 másodpercig tartsa lenyomva a gombot.
- Engedje el a gombot.
- Amíg az állapot jelzőlámpa villog, 3-szor nyomja meg a gombot.
- A beállítások visszaállítása a következő funkciókat hajtja végre:
  - A kapcsolat beállításai visszaállnak az alapértelmezettre.
  - Eltávolítja a párosított mobil felhasználókat és a felhasználók telefonszámait.
  - Eltávolítja az összes időzítőt és hely-alapú eseményt.

# 7 Mobilhálózat kapcsolat

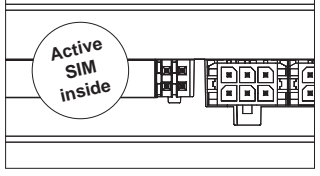

3 Ábra A SIM-kártya helye a készülék belsejében

A ThermoConnect alkalmazással rendelkező mobiltelefonnak szükséges a ThermoConnect használata. További információ: "12.1 Telepítse az alkalmazást mobiltelefonjára" a 10 oldalon.

A ThermoConnect tartalmaz egy előre beszerelt SIM kártyát, amelyhez az ThermoConnect előfizetés tartozik. Ennek a készüléknek használatához aktív ThermoConnect előfizetés szükséges. Előfizetési díj szükséges.

# 7.1 Előfizetés

Amikor az előfizetési időszak lejárata közeledik, egy emlékeztetőt küldünk a ThermoConnect mobilalkalmazásnak és a felhasználó e-mail címére (ha megadta a My WebastoConnect szolgáltatásban).

#### Ha a szolgáltatás előfizetését a lejárat előtt nem újítja meg, akkor a

előfizetést.

szolgáltatást felfűggesztjük. A felfüggesztett szolgáltatás folytatásához újra-élesítési díjat kell fizetni. Az előre beszerelt ThermoConnect SIM-kártya cseréje egy másik szolgáltató SIM-kártyájával nem megengedett.

7.2 Az előfizetés megújítása

A My WebastoConnect web-szolgáltatás-

ban ellenőrizze és újítsa meg az aktuális

### 7.3 A támogatott országok listája

A ThermoConnect a következő országokban fog működni, feltéve hogy van 2G hálózat:

| Ausztria              | Lettország                           |
|-----------------------|--------------------------------------|
| Belgium               | Litvánia                             |
| Bulgária              | Luxemburg                            |
| Horvátország          | Málta                                |
| Ciprus                | Hollandia                            |
| Cseh Köztársa-<br>ság | Norvégia                             |
| Dánia                 | Lengyelország                        |
| Észtország            | Portugália                           |
| Finnország            | Románia                              |
| Franciaország         | Szlovákia (Szlo-<br>vák Köztársaság) |
| Németország           | Szlovénia                            |
| Görögország           | Spanyolország                        |
| Magyarország          | Svédország                           |
| Írország              | Svájc                                |
| Olaszország           | Egyesült Király-<br>ság              |

#### 8 ThermoConnect beszerelése 8.1 Szállítási teriedelem

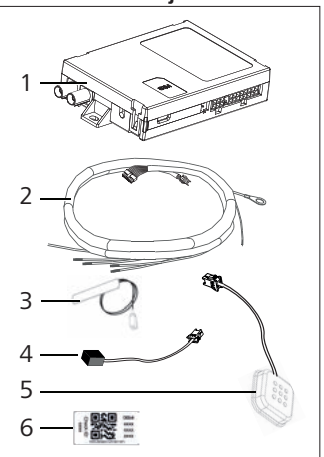

4 Ábra ThermoConnect és tartozékai

1. ThermoConnect

- 2. Kábelköteg
- 3. Külső GSM antenna (lila csatlakozó)
- 4. Külső GPS antenna (kék csatlakozó)
- 5. Nyomógomb (világítással és hőmérséklet-érzékelővel)

6. QR-kód címkék (2x)

Nincs kép:

- Tépőzáras matricák (2x)
- Üzemeltetési és beszerelési utasítások

#### 8.2 Csatlakozók és a beszerelés helye

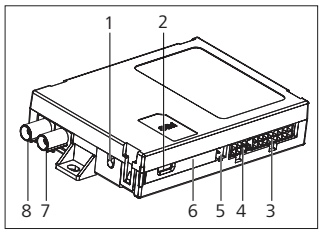

5 Ábra ThermoConnect csatlakozások

- 1. Visszaállítás gomb, ld. a 4 oldalon
- 2. Állapot jelzőlámpa, ld. a 4 oldalon
- 3. 16 pin ThermoConnect csatlakozó
- 4. Nem használjuk
- 5. 4 pin Webasto fűtőkészülék csatlakozó
- 6. SIM-kártya (belül)
- 7. GPS antennacsatlakozó (kék)
- 8. GSM antenna csatlakozó (lila)
- Válassza ki a ThermoConnect beszerelési helyét:
  - A ThermoConnect-et csak sík

felületekre szerelje, kerülje el a ház meghajlítását.

- Szerelje a ThermoConnect-et száraz és védett helyen az autó belsejébe.
- A javasolt hely a műszerfal alatt, a vezető oldalán van.
- Ügyeljen arra, hogy üzem közben az állapot jelzőlámpa látható legyen.
- Jelölje meg a ThermoConnect helyét a Ábra 21 rajzon

# 8.3 A nyomógomb beszerelése

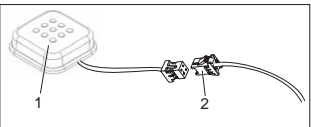

- 6 Ábra Nyomógomb
- 1. Nyomógomb
- 2. Csatlakoztassa a ThermoConnect-et a kábelköteg csatlakozójához

Pre húzza ki a kábel csatlakozóját.

 Hozzáférhető helyre szerelje be a nyomógombot egy védett területen.

- A nyomógombban van egy egy hőmérsékletérzékelő. A levegő áramolhat a nyomógomb körül, de védje a ventilátorok közvetlen légáramlásától.
- A nyomógombot be kell szerelni. A nyomógombnak négy funkciója van:
  - Be / ki kapcsolja a fűtőkészüléket.
  - 2. Felismeri az új felhasználókat.
  - 3. Méri a hőmérsékletet.
  - Visszaállítja vagy újraindítja a ThermoConnect-et, ld. a 4 oldalon.
- 8.4 Antenna beszerelés (GSM és GPS)

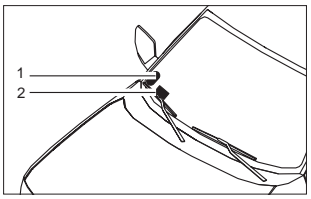

7 Ábra Példa az antenna beszerelésre

- 1. GPS antenna
- 2. GSM antenna

#### Ne húzza le a csatlakozókat a kábelekről.

## 😴 Felszerelés:

- GPS antenna:
  - A 'GPS' szöveg felfelé néz.
  - A GPS-nek tisztán kell látnia az eget.
- GSM antenna:
  - Ne helyezze fémfelületre, vagy közel ahhoz.
  - A legjobb jelvételhez: Szerelje a (2) GSM antennát a lehető legmagasabbra. Általában a magasabb antennahelyzet jobb jelvételt jelent.
- Válassza ki az antennák beszerelésének területét, például a szélvédő alsó szélén.
- Tisztítsa le a beszerelés helyéről a szenynyeződést, zsírt vagy foltokat
- Az antennákat ragasztószalaggal rögzítse / szerelje fel.
- Vezesse a vezetékeket a GPS és a GSM antennáról ThermoConnect-hez.
- Csatlakoztassa a dugókat a ThermoConnect-hez.
  - Lila = GSM antenna
  - Kék = GPS antenna

# 9 A kábelezés kivitelezése

A ThermoConnect-et kétfélelehet az autó rendszerébe integrálni.

- A fűtőkészülék kábelkötegén lévő kezelőelem-csatlakozó, és a Thermo-Connect kábelkötegén lévő nyomógomb használatát lásd: § 9.1
- 2. Csak a ThermoConnect kábelköteg használatáról lásd: § 9.2

A 2. opciót csak akkor használja, ha a fűtő csatlakozó nem elérhető és / vagy extra bemenetet / kimenetet igényel.

### 9.1 A fűtőkészülék kábelköteg használata

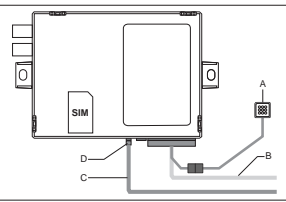

8 Ábra A fűtkészülék kezelőelem csatlakozója.

i Lásd a fűtőkészülék kábelkötegét.

- Csatlakoztassa a ThermoConnect (B) kábelkötegét a 16 pin csatlakozóhoz.
- Csatlakoztassa az (A) nyomógombot a ThermoConnect kábelköteg csatlakozó-

jához, lásd: 6 Ábra.

- Éllenőrizze a kezelőelem csatlakozójának vezetékezését a fűtőkészüléktől (9 Ábra). Szükség szerint helyesbítsen.
- Csatlakoztassa a fűtőkészűlék kábelkötegén (C) lévő kezelőelem csatlakozót a ThermoConnect (D) 4 pin W-bus vagy analóg csatlakozóhoz. Ügyeljen a csatlakozó irányára!
- Kösse fel a (B) ThermoConnect kábelköteg laza részét.

## 4-pin csatlakozó

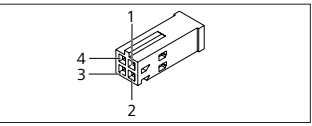

9 Ábra 4 pin csatlakozó a fűtés kábelkötegéről

| Pin | Színe | Leírás       |
|-----|-------|--------------|
| 1   | Sárga | W-bus        |
| 2   |       |              |
| 3   | Piros | Pin 30, táp  |
| 4   | Barna | Pin 31, föld |

#### 😴 Ne csatlakoztassa a

ThermoConnect kábelköteg tápfeszültségét és földelését, ha fűtőkészülék kábelköteget használ! A ThermoConnect a tápfeszültséget és a földelést a fűtőberendezéstől a 4 pin csatlakozón át kapia.

#### 9.2 A ThermoConnect kábelköteg használata

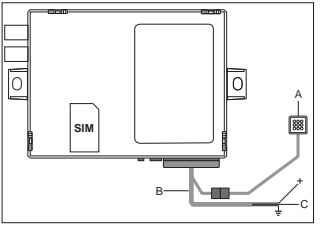

10 Ábra ThermoConnect a vele szállított kábelköteggel

- Kösse az (Å) nyomógombot a ThermoConnect kábelköteg csatlakozójához, lásd: 6 Ábra.
- Kösse a (C) ThermoConnect kábelköteg narancsszínű W-bus vezetékét (pin 2) a fűtőberendezés sárga W-bus vezetékéhez, vagy kösse az 1. (pin 10) vagy 2. (pin 11) a fekete (vezérlő) vezetékhez a fűtőkészülék kábelkötegében.

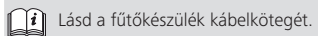

- Ellenőrizze, hogy a tápegység 5 A-es biztosítóval van biztosítva.
- Kösse a piros vezetéket (pin 9, +) a tápegységhez.
- A több akkumulátoros rendszerekben kösse a kábelköteget a levegősvagy vizes fűtőkészülékhez kötött akkumulátorhoz.
- Kösse a ThermoConnect kábelköteg barna vezetékét (pin 1) (=) a föld ponthoz.
- Kösse a ThermoConnect kábelköteg (B) dugóját a ThermoConnect-en lévo 16pin csatlakozóhoz.
- Kösse fel a ThermoConnect kábelköteg laza részét.
- Szükség szerint frissítse a fűtőkészülék kábelkötegét.
- Mindig ellenőrizze a fűtőkészülék bekötési rajzát.
  - Ha egynél több kezelőelemet csatlakoztat a fűtőberendezéshez: győződjön meg, hogy a fűtőberendezés és a kezelőelem a W-Bus-on keresztül (Pin 2 / sárga vezeték) csatlakoznak.

## 16 pin csatlakozó

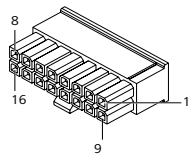

11 Ábra ThermoConnect 16 pin csatlakozó Ld. még Ábra 22

| Pin | Színe        | Leírás                                                                                                    |
|-----|--------------|----------------------------------------------------------------------------------------------------|
| 1   | Barna        | Pin 31, föld                                                                                                    |
| 2   | Na-<br>rancs | W-bus                                                                                                    |
| 3   |              | Nincs bekötve                                                                                                    |
| 4   |              | Nincs bekötve                                                                                                    |
| 5   |              | Nincs bekötve                                                                                                    |
| 6   | Barna        | Nyomógomb                                                                                                    |
| 7   | Szürke       | Bemenet 1, (+<br>0 V+32 V, legkisebb<br>impedancia 10 k $\Omega$ , ma-<br>gas jelszint >5 V, ala-<br>csony jelszint < 0.5 V) |
| 8   | Ibolya       | Bemenet 2, (+<br>0 V+32 V, legkisebb<br>impedancia 10 k $\Omega$ , ma-<br>gas jelszint >5 V, ala-<br>csony jelszint < 0.5 V) |

| Pin | Színe  | Leírás                                                                 |
|-----|--------|------------------------------------------------------------------------|
| 9   | Piros  | Pin 30, táp, (+9 V +<br>32 V, <b>5 A-es biztosító</b><br>szükséges)    |
| 10  | Sárga  | 1. kimenet, (0,5 A,<br>ugyanaz mint a tápfe-<br>szültség, ha vezérelt) |
|     |        | Ez <b>nem</b> a W-bus<br>jel.                                          |
| 11  | Fehér  | 2. kimenet, (0,5 A,                                                    |
| 11  |        | szültség, ha vezérelt)                                                 |
| 12  | Zöld   | Nyomógomb                                                              |
| 13  | Szürke | Nyomógomb                                                              |
| 14  | Kék    | Nyomógomb                                                              |
| 15  |        | Nincs bekötve                                                          |
| 16  |        | Nincs bekötve                                                          |

# 9.3 Fűtőkészülék kábelköteg

(Hiv. 9 Ábra)

- W-bus: kösse be a sárga vezetéket.
- Analóg fűtőkészülék: kösse be a fekete vezetéket.
- Mindig ellenőrizze a fűtőkészülék bekötési rajzát.

# 10 A jármű szellőzés vezérlése

A ThermoConnect konfigurálható úgy, hogy külön szabályozza a jármű szellőzé-

#### sét.

 Kösse vagy az 1-es kimenetet (Pin 10) vagy a 2. kimenetet (Pin 11) az autó szellőzése vezérléséhez.

Adjon egy további vezérlőgombot a mobil alkalmazásban a "My WebastoConnect" szolgáltatással. A gomb automatikusan megjelenik a mobil alkalmazásban. A fűtés még mindig automatikusan szabályozza a szellőzést: a felhasználó ne használja a fűtés- és szellőztetés szabályozást egyszerre.

# 11 ThermoConnect azonosító címke

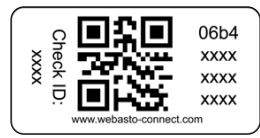

12 Ábra Példa: QR-kódos címke A ThermoConnect azonosító címke szükséges a mobilalkalmazás és a ThermoConnect készülék párosításához..

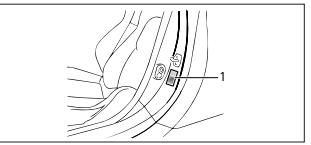

13 Ábra Példa: Helye az ajtó oszlopon

- Ragasszon egy címkét olyan helyre, ahol be tudja olvasni a telefon kamerájával. Például a jármű A- vagy B-oszlopához, a műszerfal oldalához vagy a biztosítótartó fedélhez.
- Helyezze ide a másik címkét: Ábra 23.

## 12 Első indítás

### 12.1 Telepítse az alkalmazást mobiltelefonjára

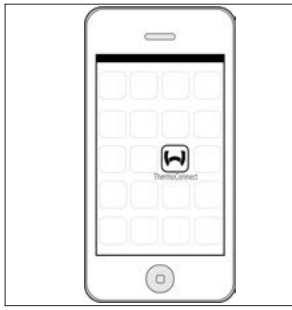

14 Ábra ThermoConnect alkalmazás Példa az alkalmazásra mobiltelefonon

- Ellenőrizze a mobiltelefon hálózati csatlakozását (internetkapcsolat álljon rendelkezésre).
- Menjen a megfelelő alkalmazás-boltba. Keresse a "ThermoConnect" kifejezést. Az Apple App Store-ban és a Google Play-ben is rendelkezésére áll az alkalmazás. Ezt a lépést a QR-kóddal is elvégezheti.
  - Az Apple App Store-ban ld. 15 Ábra
  - A Google Play-en ld. 16 Ábra

- Telepítse a ThermoConnect mobilalkalmazást a telefonra.
- Csatlakoztassa a telefont a ThermoConnect-tel a mobiltelefon-alkalmazás utasításai szerint. A lépés során olvassa be a QR-kódot a járműről vagy a kézikönyv hátoldaláról. A ThermoConnect alkalmazás kéri ezt a lépést.

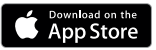

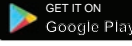

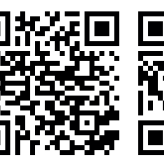

15 Ábra Apple iOS

16 Ábra Android OS

#### 12.2 Csatlakoztassa a mobiltelefont

✓ Győződjön meg, hogy telepítette a ThermoConnect alkalmazást.

### 1. / 4 lépés

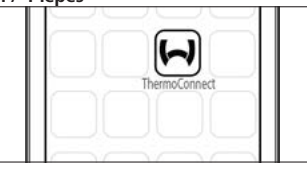

- 17 Ábra ThermoConnect Alkalmazás
- Indítsa el a mobilalkalmazást a Webasto ikonra kattintással.

#### 2. / 4 lépés

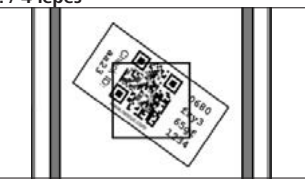

18 Ábra A címke beolvasása

 Miután rákattintott a "készülék hozzáadására", írjon be egy nevet.  Olvassa be a QR-kódot a telefon kamerájával. Helye: a járművön vagy ennek a kezelési és beszerelési utasítás hátlapján (lásd a 11. fejezetet).

#### 3. / 4 lépés

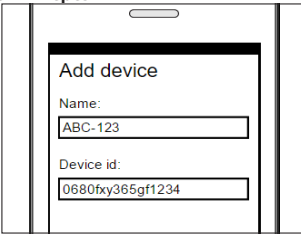

- 19 Ábra A készülék hozzáadása, az alkalmazás példa nézete
- Az "OK" vagy a "Létrehozás" gombra kattintva erősítse meg az új ThermoConnect információkat.

## 4. / 4 lépés

 A ThermoConnect csatlakoztatva van és használatra kész. További információkért lásd: "<u>https://www.webasto-comfort.com</u>". Válassza a "ThermoConnect"-et.

# 12.3 Felhasználók kezelése

Egynél több felhasználó is használhatja a ThermoConnect-et. Új felhasználók hozzáadásakor (lásd "12.2 Csatlakoztassa a mobiltelefont") az új felhasználótól azonosító üzenet szükséges. A meglévő felhasználók ezt az üzenetet értesítésként kapják az alkalmazásukban. A meglévő felhasználóknak meg kell erősíteni vagy el kell utasítani az új felhasználókat.

Ha a felhasználó új telefont kap, és megpróbálja párosítani a mobiltelefont úgy, hogy az előzőleg párosított telefonhoz nincs hozzáférése, a visszaigazolást a nyomógombbal tudja elvégezni: Az új felhasználó jóváhagyásához nyomja meg és 10 másodpercig tartsa lenyomva a nyomógombot.

# 13 Törvényi előírások

#### Szabályozás Típusengedély száma

ECE R10 (E) 10R - 04 0110 Az adott szabályok határozatai kötelezőek a 70/156/EGK és/agy 2007/46/EK irányelv hatálya alá tartozó területen (az új gépkocsitípusokra 2009.04.29. után), és az okban az országokban, ahol nincsenek speciális előírások, szintén vegyék figyelembe. A beszerelési utasítások és az itt tartalmazott figyelmeztetések be nem tartása a Webasto szavatossága felmondásához vezet.

#### WEEE irányelv

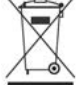

Ez a jelkép jelzi, hogy ezt a terméket a WEEE 2012/19/EC irányelve és az ön nemzeti törvé-

nye szerint nem szabad a közönséges háztartási szeméttel együtt elhelyezni. Ezt a terméket a villamos és elektronikus készülékek újrahasznosítása számára kijelölt gyűjtőponton vagy egy erre engedélyezett gyűjtőhelyen adja le.

#### 13.1 CE-megfelelőségi nyilatkozat

Mi a Webasto ezennel kijelentjük, hogy a ThermoConnect készülék típusa összhangban van a 2014/53/EU irányelvvel. Az EU megfelelőségi nyilatkozat teljes szövege a itt érhető el: <u>"Webasto műszaki</u> <u>szolgáltatások"</u>. Válassza a "vezérlő egységek" terméktipust és a "ThermoConnect" terméket.

# 14 Műszaki adatok

|                                      | ThermoConnect |
|--------------------------------------|---------------|
| Tápfeszültség                        | +9 V+32 V     |
| Üzemi hőmérséklet                    | -40+80 °C     |
| Tipikus áramfelvétel<br>üresjáratban | <60 mA (12 V) |

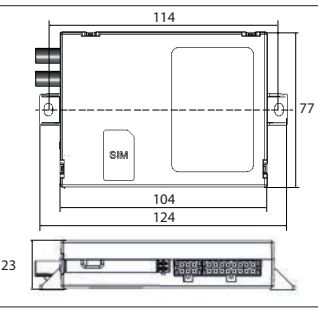

20 Ábra ThermoConnect méretek Méretek mm-ben.

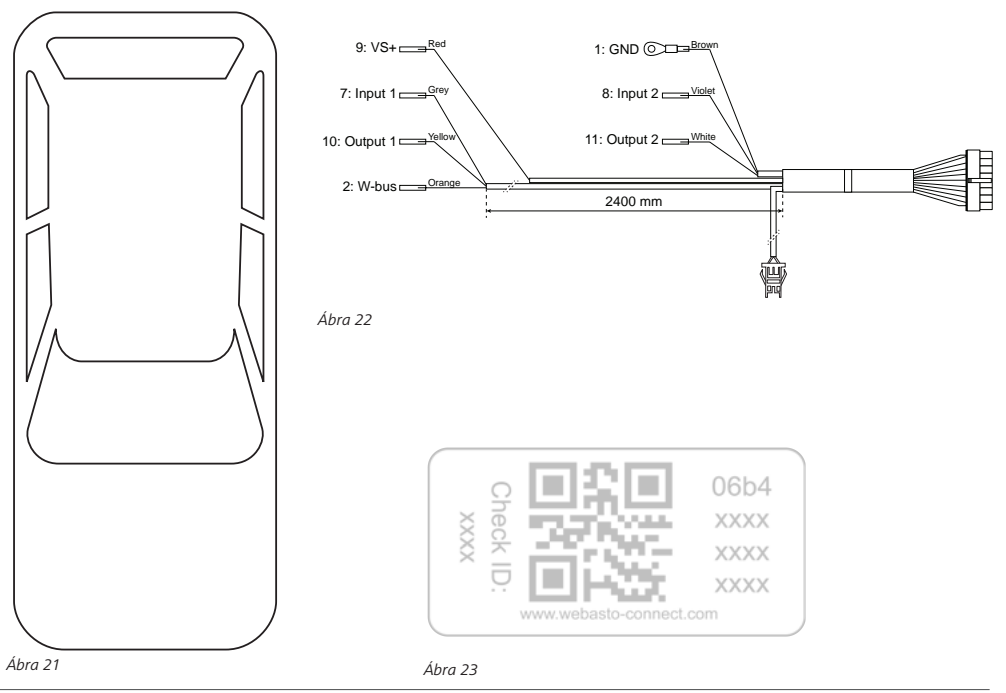

Ez az eredeti utasítás. Az angol nyelv kötelező. Ha egy nyelv nem áll rendelkezésre, forduljon ezért kérem a Webasto szervizközponthoz. Az adott ország telefonszámát kérjük, a Webasto ügyfélszolgálati központjának szórólapjából, illetve a Webasto országos képviseletének honlapjáról kikeresni.

Webasto Thermo & Comfort SE P.O. box 1410 82199 Gilching Germany

Cég címe: Friedrichshafener Str. 9 82205 Gilching Germany

Technical Extranet: https://dealers.webasto.com

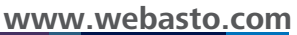